# PECT REGISTRATION PROCEDURE

If you are making an account for the first time, follow the steps below to register for your test. Please check that you know the full name of your exam when signing up. To search for testing availability, see pages 11-12 for instructions.

| STEP 1. Choose "Create an account now | " on the bottom, | , left-hand corne | r of the page. |
|---------------------------------------|------------------|-------------------|----------------|
|---------------------------------------|------------------|-------------------|----------------|

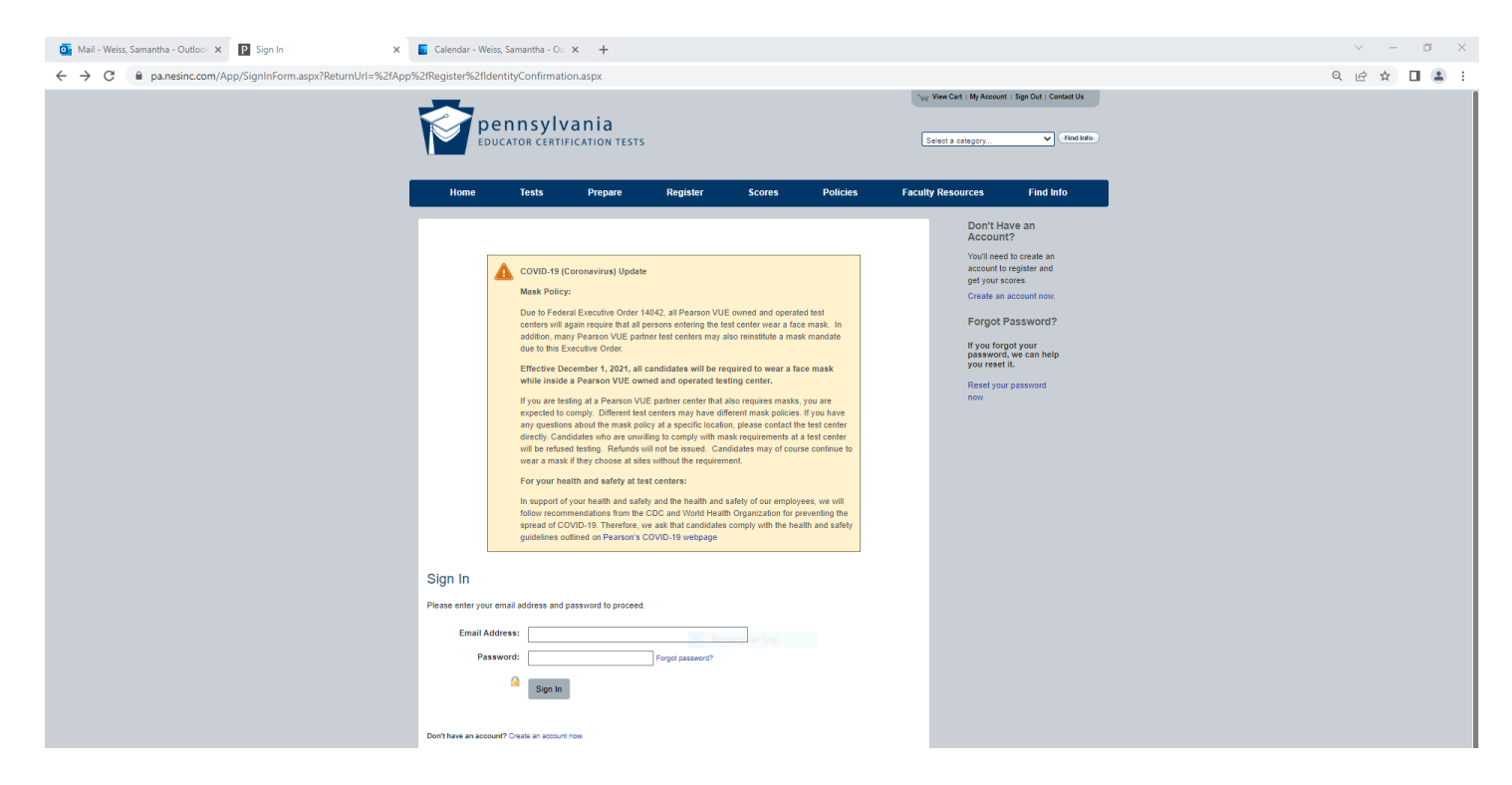

STEP 2. Fill in the Account Information and select next. Note: You must fill in every box.

| 📴 Mail - Weiss, Samantha - Outlool 🗙 💽 Account Information 🗙 💽 Calendar - Weiss, | amantha - Ou 🗙 📔 🕇                                                                                      | `` | × -  | - ( | s × |
|----------------------------------------------------------------------------------|----------------------------------------------------------------------------------------------------|----|------|-----|-----|
| ← → C 🔒 pa.nesinc.com/App/Customer/CreateAccountInformation.aspx                 |                                                                                                    | QI | 2 \$ |     | 😩 E |
|                                                                                  | New Cart I My Account   Sign Dut   Contact Us                                                           |    |      |     |     |
| pe pe                                                                            | nnsvlvania                                                                                              |    |      |     |     |
| EDUC                                                                             | ATOR CERTIFICATION TESTS Select a category V Find Info                                                  |    |      |     |     |
|                                                                                  |                                                                                                    |    |      |     |     |
| Ноте                                                                             | Tests Prepare Register Scores Policies Faculty Resources Find Info                                      |    |      |     |     |
|                                                                                  | Step 1 of 3                                                                                             |    |      |     |     |
|                                                                                  | 1. Account Information                                                                                  |    |      |     |     |
| Account Info                                                                     | rmation 2. Personal Information                                                                         |    |      |     |     |
| Please provide the f                                                             | illowing Information to create your account. 3. Review New Account                                      |    |      |     |     |
| Email Addr                                                                       | 2692                                                                                                    |    |      |     |     |
| Confirm Er                                                                       | ail:                                                                                                    |    |      |     |     |
| Passw                                                                            | ord:                                                                                                    |    |      |     |     |
|                                                                                  | Your password must be between 0 and 30                                                                  |    |      |     |     |
|                                                                                  | characters and must contain at least one lider and<br>one cigit and anone contain spaces one any of the |    |      |     |     |
|                                                                                  | charden "\$#"~O{}".                                                                                     |    |      |     |     |
| Confirm Passw                                                                    | ard:                                                                                                    |    |      |     |     |
| Security Ques                                                                    | ion: V                                                                                                  |    |      |     |     |
| Security Ans                                                                     | ver:                                                                                                    |    |      |     |     |
|                                                                                  | Your answer to your security question must be<br>between 4 mark 128 characters.                         |    |      |     |     |
| Next                                                                             |                                                                                                    |    |      |     |     |
|                                                                                  |                                                                                                    |    |      |     |     |
| . The of Date                                                                    |                                                                                                    |    |      |     |     |
| + top of Page                                                                    | Convertebel & 2022 Desense Educations, for or the affiliation (a) All similar second                    |    |      |     |     |
|                                                                                  | Pearson, 300 Venture Way, Hadley, MA 01035                                                              |    |      |     |     |
|                                                                                  |                                                                                                    |    |      |     |     |

## STEP 3. Fill in the Personal Information carefully, making sure to match your ID exactly.

| 📴 Mail - Weiss, Samantha - Outlool 🗙 💽 Personal Information 🗙 📱 Calen | endar - Weiss, Samantha - O.: 🗙 📔 🕂                                                                                                    | ✓ – ₫ ×         |
|-----------------------------------------------------------------------|----------------------------------------------------------------------------------------------------|-----------------|
| ← → C 🔒 pa.nesinc.com/App/Customer/CreatePersonalInformation.aspx     |                                                                                                    | • • • 🖻 🖈 🔲 😩 🗄 |
| 1                                                                     | Pennsylvania       EDUCATOR CERTIFICATION TESTS         Select to catagory                                                                                                    |                 |
|                                                                       | Home Tests Prepare Register Scores Policies Faculty Resources Find Info                                                                                                    |                 |
| Pers<br>Plase<br>Entery<br>State<br>State<br>* Top 4                  | Note Lett Perport Register Notes Pointes National information   se provide the following information to create your account. First Name: Entry before a manke one on your Overment-issued identification. First Name: Entry before a manke one on your Overment-issued identification. First Name: Entry before a manke one on your Overment-issued identification. For might de for anter, entre al in the ooder in which they aggest: Middle Initia: Charles of the following information is proved amanke on your O Antimode Initia: Entry before a manke which in the middle water or your O Antimode Initia: Charles of the following information is proved amanke on your O Antimode Initia: Contry: Unitiation de fortation: Contry: Unitiation: Contry: Unitiation: Evening Phone: Contry: Contry:< |                 |

STEP 4. Review New Account, select the box underneath acknowledging that all info is correct, and click submit.

| Mail - Weiss, Samantha - Outloo⊨ x P Review Account x | 📱 Calendar - Weiss, Samantha - O.: 🗙 🔰 🕂                                                                                                    |   | ~   | -   | ٥ | × |
|-------------------------------------------------------|----------------------------------------------------------------------------------------------------|---|-----|-----|---|---|
| ← → C                                                 |                                                                                                    | Q | e 1 | ¥ [ |   | : |
|                                                       | EDUCATOR CERTIFICATION TESTS                                                                                                    |   |     |     |   |   |
|                                                       | Home Tests Prepare Register Scores Policies Faculty Resources Find Info                                                                                                    |   |     |     |   |   |
|                                                       | Step 3 of 3           Step 3 of 3           Review New Account         1. Account Information           Please review your personal Information.         2. Personal Information           Email Address:         sof05279@wupa.ed         3. Review New<br>Account           First Name:         Samanita         4.           Middle Initial:         8         4.           Middle Address:         49 (double Address)         4.           Middle Address:         4.         4.           Mailer Address:         4.         4.           City:         Visit Destar         4.           ZapPresid Ced:         1930         4.           Country:         United States         4.                                                                                                    |   |     |     |   |   |
|                                                       | Dytime Phone:  Proces  Proces  Proces  Proces  Proces  Proces  Proces  Proces  Proces  Proces  Proces Proces Proce Proces Proce Proces Proce Proces Proce Proces Proce Proces Proce Proces Proce Proces Proce Proce Proce Proce Proce Proce Proce Proce Proce Proce Proce Proce ProceProce Proce Proce Proce Proce Proce Proce Proce Proce Proce P |   |     |     |   |   |
|                                                       | Copyright © 2022 Pearson Education, Inc. or its affiliate(s). Al rights reserved.<br>Pearson, 300 Venture Way, Hadley, MA 01035                                                                                                    |   |     |     |   |   |

STEP 5. Fill in Required Candidate Information. Questions about the use of the social security number can be answered by clicking on the blue "Why is my SS number required?" link.

| Mail - Weiss, Samantha - Outlool X P Private Information X   | 🚦 Calendar - Weiss, Samantha - Ou 🗴 📔 | +                                                                                                    |                                                                                       |                                                                                                    | ∨ – ₫ ×    |
|--------------------------------------------------------------|---------------------------------------|----------------------------------------------------------------------------------------------------|---------------------------------------------------------------------------------------|----------------------------------------------------------------------------------------------------|------------|
| ← → C 🔒 pa.nesinc.com/App/Customer/CreatePrivateInformation. | aspx?q=https://www.pa.nesinc.com/App  | p/Register/IdentityConfirmation.aspx                                                                                |                                                                                       |                                                                                                    | < ৫☆ □ ≗ : |
|                                                              | pennsylvar<br>educator certificat     | nia<br>TION TESTS                                                                                                   |                                                                                       | WeekCart : My Account :: Sign Out : Contact Us           Select a category                         |            |
|                                                              | Home Tests                            | Prepare Register So                                                                                                 | cores Policies                                                                        | Faculty Resources Find Info                                                                        |            |
|                                                              | Required Candidate Inform             | nation                                                                                                    |                                                                                       | Step 1 of 2<br>1. Required Candidate<br>Information<br>2. Review Required<br>Candidate Information |            |
|                                                              | The following information is require  | ed to register to test and to access test results                                                                   |                                                                                       |                                                                                                    |            |
|                                                              | Social Security Number:               | Enter 9 digits of social security number                                                                            |                                                                                       |                                                                                                    |            |
|                                                              | Confirm Social Security Number:       | Confirm 9 digits of social security number                                                                          | IF                                                                                    |                                                                                                    |            |
|                                                              |                                       | Why is my SSN required?<br>If you live in Canada and have a social insurance<br>enter your social insurance number. | number but not a U.S. social security number                                          | <i>«</i>                                                                                           |            |
|                                                              | Date of Birth:                        | Month V<br>Day<br>Year                                                                                              |                                                                                       |                                                                                                    |            |
|                                                              | Gender:                               | Decline to state     Female     Male                                                                                |                                                                                       |                                                                                                    |            |
|                                                              |                                       |                                                                                                    | Next                                                                                  |                                                                                                    |            |
|                                                              | + Top of Page                         | Copyright © 2022 Pearson Education,<br>Pearso                                                                       | Inc. or its affiliate(s). All rights reserver<br>in, 300 Venture Way, Hadley, MA 0103 | d.<br>55                                                                                           |            |

STEP 6. Review Required Candidate Information, select the box underneath acknowledging that all info is correct, and click submit.

| Mail - Weiss, Samantha - Outlool X 🛛 Review Account X | 📕 Calendar - Weiss, Samantha - Ou 🗙                                                                                                    | +                                                                                                    |                                                                                             |                                                             |                 |                                                                                                    | v - 0   |
|-------------------------------------------------------|----------------------------------------------------------------------------------------------------|----------------------------------------------------------------------------------------------------|---------------------------------------------------------------------------------------------|-------------------------------------------------------------|-----------------|----------------------------------------------------------------------------------------------------|---------|
| ← → C                                                 | aspx                                                                                                    |                                                                                                    |                                                                                             |                                                             |                 |                                                                                                    | ९ 🖻 ✿ 🔲 |
|                                                       | pennsylva<br>Educator CERTIFIC                                                                                                    | nia<br>ATION TESTS                                                                                                    |                                                                                             |                                                             | ` ¥`<br>هو      | Ven Cut   My Account   Sign Cut   Contact Us elect a contagory                                         |         |
|                                                       | Home Tests                                                                                                    | Prepare Register                                                                                                    | Scores                                                                                      | Policies                                                    | Faculty         | y Resources Find Info                                                                                  |         |
|                                                       | Review Required Candida<br>Please review the information provided.<br>Social Security Number:<br>Date of Birth:<br>Gender:<br>Your must verify that your Social<br>Numoration could result in:<br>- an incomplete score mapor<br>- your not being able to accor<br>- your not being able to accor<br>- your not be | ate information<br>210-74-2300<br>0141994<br>Female<br>al Security number and date of bir<br>that does not reflect your scores foot<br>information being anomhed to jour<br>ess your registration information or is<br>attion above and it is correct. | th in your account ar<br>all of the fests you ha<br>us state, distict, and/<br>cores online | e correct. Incorrect<br>ve taken<br>or your college/univers | sity            | Step 2 of 2<br>1. Resulted Canadidate<br>Information<br>2. Rever Required<br>Canadidate<br>Information |         |
|                                                       | + Top of Page                                                                                                    | Copyright @ 2022 Pearson                                                                                                    | Education, Inc. or its a<br>Pearson, 300 Ven                                                | ffiliate(s). All rights resi<br>ture Way, Hadley, MA (      | erved.<br>01035 |                                                                                                    |         |
|                                                       |                                                                                                    |                                                                                                    |                                                                                             |                                                             |                 |                                                                                                    |         |
|                                                       |                                                                                                    |                                                                                                    |                                                                                             |                                                             |                 |                                                                                                    |         |

Before moving on, make sure you know which test you need to take.

STEP 7. Under the Tests menu, select the test you are taking and read the provided information before proceeding. You can check available days, times, and seats from this page. Click "Register Now" at bottom left of page.

| × P PreK-4 ×                              | 📔 Calendar - Weiss, Sa                              | mantha - Ou 🗙 📔 🕂                                                                                                    |                                                                                                    |                                                                         |   |
|-------------------------------------------|-----------------------------------------------------|----------------------------------------------------------------------------------------------------|----------------------------------------------------------------------------------------------------|-------------------------------------------------------------------------|---|
| om/TestView.aspx?f=HTML_FRAG/PA006_TestPa | age.html                                            |                                                                                                    |                                                                                                    |                                                                         | Q |
|                                           |                                                     | a sultan a ta                                                                                                    |                                                                                                    | New Cart   My Account   Sign Out   Contact Us                           |   |
|                                           | pen<br>educa                                        | <b>NSYIVANIA</b><br>FOR CERTIFICATION TESTS                                                                                                    |                                                                                                    | Select a category V Find Info                                           |   |
|                                           |                                                     |                                                                                                    |                                                                                                    |                                                                         |   |
|                                           | Home                                                | Tests Prepare Register                                                                                                    | Scores Policies                                                                                                    | Faculty Resources Find Info                                             |   |
|                                           | Home / Tests / PreK-4                               |                                                                                                    |                                                                                                    | Tests                                                                   |   |
|                                           | PreK-4                                              |                                                                                                    |                                                                                                    | PreK-4 Preparation Materials                                            |   |
|                                           | <ul> <li>Online procto</li> </ul>                   | ring is available for this test. You may test remotel                                                                                                    | ly, including from home.                                                                                                    | Test Fees and Payment<br>Information                                    |   |
|                                           | Is online proct                                     | oring right for me? Read more about online proctoring,                                                                                                    | including important polices and requirements.                                                                                                    | Requesting Alternative<br>Testing Arrangements<br>The Device field Test |   |
|                                           | The PreK-4 assessmer<br>teacher certification. Yo   | t includes three modules. Examinees must take and p<br>u may take one or all three modules at one test appoin                                                                                                    | bass all three modules to qualify for Pennsylvania<br>trment.                                                                                                    | Policies                                                                |   |
|                                           | Format                                              | Computer-based test (CBT) and online-proctored te<br>Module 1: 36 selected-response items<br>Module 2: 45 selected-response items<br>Module 3: 45 selected-response items                                                  | st; Selected-response items                                                                                                    |                                                                         |   |
|                                           | Time                                                | Computer-Based Testing                                                                                                    | Online Proctoring                                                                                                    |                                                                         |   |
|                                           |                                                     | <ul> <li>Tutorial and nondisclosure<br/>agreement: 15 minutes</li> <li>Module 1: 45 minutes testing</li> </ul>                                                                                                    | <ul> <li>Tutorial and nondisclosure<br/>agreement: 15 minutes</li> <li>Module 1: 45 minutes testing time</li> </ul>                                                                                  |                                                                         |   |
|                                           |                                                     | time Module 2: 75 minutes testing                                                                                                    | Module 2: 75 minutes testing time     Module 3: 90 minutes testing time                                                                                                    |                                                                         |   |
|                                           |                                                     | <ul> <li>Module 3: 90 minutes testing<br/>time</li> </ul>                                                                                                    |                                                                                                    |                                                                         |   |
|                                           | Breaks                                              | Computer-Based Testing<br>At a testing center you may take restroom<br>breaks while testing; time taken for breaks is<br>considered part of the available testing time.<br>Additionally there is a 15-minute break between | Online Proctoring<br>Single module only: No breaks allowed<br>All three modules combined: 15-minute break<br>between each module, no other breaks allowed                                            |                                                                         |   |
|                                           |                                                     | each module if taking all three modules<br>combined.                                                                                                    |                                                                                                    |                                                                         |   |
|                                           | Test Dates                                          | Computer-Based Testing<br>By appointment, year round. Test appointments<br>are available on a first-come, first-served basis.<br>Check real-time seat availability g.                                                      | Online Proctoring<br>By appointment with an online proctor during or<br>week testing windows each month.                                                                                             | 18-<br>                                                                 |   |
|                                           | Test Sites                                          | Computer-Based Testing<br>CBT sites are located in Pennsylvania,<br>nationwide, and in Puerto Rico, the Virgin<br>Islands, and Canada. Locate a test center 2.                                                             | Online Proctoring<br>You may test remotely, including from home.<br>Review system and testing environment<br>requirements $\sum_{i}$                                                                 |                                                                         |   |
|                                           | Passing<br>Score                                    | Performance criterion (cutscore):<br>Module 1: 197<br>Module 2: 193<br>Module 3: 193                                                                                                    |                                                                                                    |                                                                         |   |
|                                           | Reference<br>Materials<br>Provided for<br>this Test | A glossary of common acronyms used in this fiel<br><br>A standard on-screen calculator will be available                                                                                                    | id will be available during all modules. Review it n<br>o during Module 3. Read more 🔊.                                                                                                    | 007                                                                     |   |
|                                           | Test Fee                                            | Module 1: \$46     Module 2: \$46     Module 2: \$46     Module 3: \$53     All three modules: \$131     Review test fee and payment information.                                                                          |                                                                                                    |                                                                         |   |
|                                           | Score<br>Reporting                                  | Computer-Based Testing<br>Preliminary lest results are provided at the test<br>center at the conclusion of your test session.<br>Your score report is available within 10 business<br>days after testing.                  | Online Proctoring<br>Your score report Is available within 10 busin<br>days after testing.<br>Examinees taking an online-proctored test w<br>receive preliminary test results when their te<br>ends. | ness<br>vill not<br>sl                                                  |   |
|                                           | Testing<br>Policies                                 | When you register, you must agree to abide by a                                                                                                    | all testing rules and policies. Read them now.                                                                                                    |                                                                         |   |
|                                           | Prepare                                             | View the tutorials and preparation materials avai                                                                                                    | ilable for this test.                                                                                                    |                                                                         |   |
|                                           | Tests may include                                   | test questions that are being evaluated for future adm                                                                                                    | inistrations and that do not affect an examinee's s                                                                                                    | score.                                                                  |   |
|                                           | Register Now                                        |                                                                                                    |                                                                                                    |                                                                         |   |
|                                           | + Top of Page                                       |                                                                                                    |                                                                                                    |                                                                         |   |

#### STEP 8. Select the box confirming you are the person taking the PECT, then hit Next.

| 📑 Mail - Weiss, Samantha - Outlool 🗙 🛛 Identity Confirmation 🗙    | 🔋 Pearson VUE - Find an appointmi 🗴   🧧 Calendar - Weiss, Samantha - Ou 🗴   🕇                                                                                                    | ~ - a ×     |
|-------------------------------------------------------------------|----------------------------------------------------------------------------------------------------|-------------|
| ← → C      A pa.nesinc.com/App/Register/IdentityConfirmation.aspx |                                                                                                    | ९ 🖻 ☆ 🔲 😩 : |
|                                                                   | Pyr Wer Carl 18/ Assount : Spritut : Derived : Derived : Derive |             |
|                                                                   | Home Tests Prepare Register Scores Policies Faculty Resources Find Info                                                                                                    |             |
|                                                                   | Home / Register     Step 1 of 6       Home / Register     1 Mentify<br>Confirmation       Identify Confirmation     2 Test Selection       Because of laws protecting confidentiality and privacy, only you can register yourself for a test or make inquires regarding your<br>registration status     3 Update Account For<br>Registration       I am the person who will be taking the PECT.     4 Alternative Testing<br>Arrangements       Next     5 Before Schedung<br>Your Test       + Top of Page     6 Review Registration                                                                                                    |             |

STEP 9. Select the test you will take from the dropdown menu. Hit Add on the right-hand side of the menu and then hit Next to advance to the next screen. Note: if you don't select Add, you will get a pop-up reminder that you must do this before advancing

| o Mail - Weiss, Samantha - Outloo 🗙 💽 Test Selection                                     | 🗙 🔞 Pearson VUE - Find an appointmu 🗙   🧧 Calendar - Weiss, Samantha - Ou 🗙   🕂                                                                                                    | v – ø ×     |
|------------------------------------------------------------------------------------------|----------------------------------------------------------------------------------------------------|-------------|
| $\leftrightarrow$ $\rightarrow$ C <b>a</b> pa.nesinc.com/App/Register/TestSelection.aspx |                                                                                                    | ९ 🖻 🖈 🔲 😩 : |
|                                                                                          | W WWW Carr I My Associat   Sign Dat I Contact Us       EDUCATOR CERTIFICATION TESTS                                                                                                    |             |
|                                                                                          | Nome     Tests     Prepare     Register     Scores     Policies     Policies     Find Info   Use of the information of the policy of the policy of the |             |

## STEP 10. Choose "Computer-Based Testing" and then, hit Next.

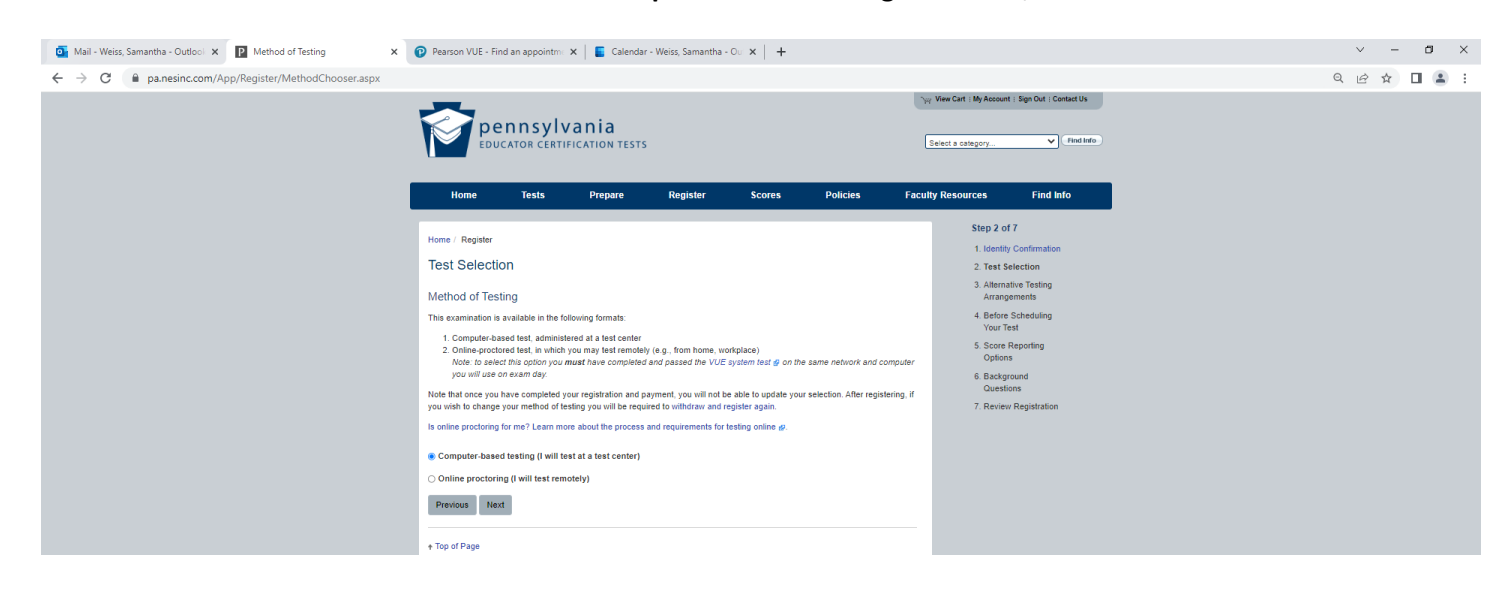

STEP 11. If you have a documented disability and qualify for accommodations under the ADA, please select "Yes, I plan to make alternative testing arrangements." If you do not have a documented disability, please select "No, I do not plan to make alternative testing arrangements." Click Next to move forward.

|                                                                                                    | Mail - Weiss, Samantha - Outloo 🗙 💽 Alternative Arrangements 🗙  | 😰 Pearson VUE - Find an appointm: 🗙 📔 📓 Calendar - Weiss, Samantha - Ou 🗴 📔 🕂                                                                                                    | × -   |
|----------------------------------------------------------------------------------------------------|-----------------------------------------------------------------|----------------------------------------------------------------------------------------------------|-------|
|                                                                                                    | ← → C ( a pa.nesinc.com/App/Register/AlternativeArrangements.a: | x                                                                                                    | 0 € ☆ |
| Home Texts Peppare Register Scores Policies Feedure Feedure Find Indo   Home / Register Literary / Register Alternative Testing Arrangements Literary / Register Alternative / Testing Arrangements Cambers with documented physical, learning, or cognitive disabilities, or for whom English is not a primary language, may be eighted for alternative lesting arrangements. Alternative Testing Arrangements Cambers with documented physical, learning, or cognitive disabilities, or for whom English is not a primary language, may be eighted for alternative lesting arrangements. Cambers with documented physical, learning, or cognitive disabilities, or for whom English is not a primary language, may be eighted for alternative lesting arrangements. Cambers with documented physical, learning, or cognitive disabilities, or for whom English is not a primary language, may be eighted for alternative lesting arrangements. Degree plane to request after adtrenative lesting arrangements. No. 1 do not plane to request afternative testing arrangements. No. 1 do not plane to request afternative lesting arrangements. No. 1 do not plane to request afternative lesting arrangements. No. 1 do not plane to request afternative lesting arrangements. No. 1 do not plane to request afternative lesting arrangements. No. 1 do not plane to request afternative lesting arrangements. No. 1 do not plane to request afternative lesting arrangements. No. 1 do not plane to request afternative lesting arrangements. No. 1 do not plane to request afternative lesting arrangements. No. 1 do not plane to request afternative lesting arrangements. No. 1 do not plane to request afternative lesting arrangements. No. 1 do not plane to request afternative lesting arrangements. No. 1 do not plane to request aftern |                                                                 | W Wee Cert 10 Advancet 1 Bin Dut I Centration  Pepulcator Certification TESTS  Beect a category.                                                                                                    |       |
|                                                                                                    |                                                                 | Home     Tests     Prepare     Register       Home / Register       Alternative Testing Arrangements       Examinees with documented physical, learning, or cognitive disabilities, or for whom English is not a primary language,<br>may be eligible for alternative testing arrangements.       Image: Previous Form, read more here.       Before indicating "Yee" below, please review the last of comfort aids g that are available at all test centers without prior<br>Request form, read more here.       Do you plan to submit a request for alternative testing arrangements.       Image: No.1       Image: No.1       Testing Arrangements.       Image: No.1       Image: No.1 <tr< th=""><th></th></tr<> |       |

STEP 12. Read the "Before Scheduling Your Test" screen and click Next to move forward.

| 💁 Mail - Weiss, Samantha - Outlool 🗴 📳 Before Scheduling Your Test 🛛 🗙               | 😰 Pearson VUE - Find an appointm: 🗙 📔 📓 Calendar - Weiss, Samantha - O.: 🗙 📔 🕂                                                                                                    |
|--------------------------------------------------------------------------------------|----------------------------------------------------------------------------------------------------|
| $\leftarrow$ $\rightarrow$ C $\models$ pa.nesinc.com/App/Register/CBTScheduling.aspx |                                                                                                    |
|                                                                                      | W Wer Cert My Alcount   Sign Out   Cented Us<br>EDUCATOR CERTIFICATION TESTS                                                                                                    |
|                                                                                      | Home Tests Prepare Register Scores Policies Faculty Resources Find Info                                                                                                    |
|                                                                                      | Home / Register 1. Identity Confirmation                                                                                                    |
|                                                                                      | Before Scheduling Your Test 2. Test Selection                                                                                                    |
|                                                                                      | The test(s) you have selected can be scheduled for up to one year from your date of registration: Arrangements                                                                                                    |
|                                                                                      | Test(s) First Date Test By 4 Before Scheduling<br>Your Test                                                                                                    |
|                                                                                      | PreK-4: Module 1 August 11, 2022 August 11, 2023 S. Score Reporting<br>Options                                                                                                    |
|                                                                                      | Preview evailable test appointments:  Preview evailable test appointments:  Or evaluation and payment process, you have the flexibility to schedule and take your test for up  to one year:  Or evaluation and location availability from the test loading page now or at any time.  Preview Registration  Preview Registration  Preview Registratio  Preview R |
|                                                                                      | Previous Next                                                                                                    |
|                                                                                      | + Top of Page                                                                                                    |

STEP 13. Fill out Score Reporting Options screen. Note: all boxes must be filled in or it will not allow you to advance to the next screen.

| 🍯 Mail - Weiss, Samantha - Outloo 🗴 📔 Background Questions 🗙 | 🔞 Pearson VUE - Find an appointm 🗴   🧧 Calendar - Weiss, Samantha - Ou 🗴   🕇                                                                                                    | ✓ – ä ×     |
|--------------------------------------------------------------|----------------------------------------------------------------------------------------------------|-------------|
| ← → C 🔒 pa.nesinc.com/App/Register/BackgroundQuestions.aspx  | ?q=ScoreReporting                                                                                                    | २ छ 🏚 🖬 😩 : |
|                                                              | Per Carl 1 My Account   Sign Out   Consult Us           Per Unit Any Account   Sign Out   Sign Out   Sign |             |
|                                                              | Home Tests Prepare Register Scores Policies Faculty Resources Find Info                                                                                                    |             |
|                                                              | Step 5 of 7           Home / Register         1 Method Confirmation                                                                                                    |             |
|                                                              | Score Reporting Options 2. Tetra Selection                                                                                                    |             |
|                                                              | 3 Attenutive Testing<br>Scores via Email Arrangements                                                                                                    |             |
|                                                              | Do you wish to have your score report sent to your email address, as a PDF attachment? 4. Before Scheduling Your Test                                                                                                    |             |
|                                                              | Scores via Email selection 5. Score Reporting                                                                                                    |             |
|                                                              | Offset         Oppoints           No         6 Background           O Listerions         Output                                                                                                    |             |
|                                                              | 7. Review Registration                                                                                                    |             |
|                                                              | Educator Preparation Program                                                                                                    |             |
|                                                              | Identify the Pennsylvania institution where you completed or will complete your educator preparation program, or indicate "Out-of-                                                                                                    |             |

# STEP 14. Choose your ethnicity from the drop-down menu. Add will appear to the right of your selection. Click Add, then click Next.

| 💁 Mail - Weiss, Samantha - Outloci 🗙 😰 Background Questions 🗙 | 👂 Pearson VUE - Find an appointme 🗙 📔 🧧 Calendar - Weiss, Samantha - Ou 🗴 📔 🕇                                                                                                    | v - 🛚 X                                                        |
|---------------------------------------------------------------|----------------------------------------------------------------------------------------------------|----------------------------------------------------------------|
| ← → C                                                         | Ethnicity                                                                                                    | 역 년 ☆ 🗖 😩 :                                                    |
|                                                               | Pyr New Cast My An<br>Por Dennsylvania<br>EDUCATOR CERTIFICATION TESTS                                                                                                    | count   Sign Out   Contact Us                                  |
|                                                               | Home         Tests         Prepare         Register         Scores         Policies         Faculty Resources           Home / Register         Stop         Stop <td>Find Info</td> | Find Info                                                      |
|                                                               | Background Questions 2 To<br>Ethnicity Ar                                                                                                    | ang Lonimacon<br>si Selection<br>lemative Testing<br>angements |
|                                                               | What is your racial or ethnic background? This information will be reported as group data only and will be kept confidential. You are<br>not required to supply this information. If you do not wish to supply this information, choose "Undeclared" from the list below. You                                                                                                    | fore Scheduling<br>ur Test                                     |
|                                                               | Ethnicity selection 00                                                                                                    | ore Reporting<br>Stors<br>sckground                            |
|                                                               | Previous Next 7. Re                                                                                                    | versions<br>view Registration                                  |
|                                                               | + Top of Page                                                                                                    |                                                                |

STEP 15. Choose your highest level of education from the drop-down menu. Add will appear to the right of your selection. Click Add, then click Next.

| Mail - Weiss, Samantha - Outlool × P Background Questions × | 🕑 Pearson VUE - Find an appointm 🗴 📔 🗧 Calendar - Weiss, Samantha - Ou 🗴 📔 🕂 |                                                                        | ~ - ø ×     |
|-------------------------------------------------------------|------------------------------------------------------------------------------|------------------------------------------------------------------------|-------------|
| ← → C                                                       | q=EdLevel#                                                                   |                                                                        | ९ 🖻 🖈 🔲 😩 : |
|                                                             | educator certification tests                                                 | yy Yenc Cirt I My Alexant : Sign Chr I Central Us<br>Seriet a category |             |
|                                                             | Home Tests Prepare Register Scores Policies                                  | Faculty Resources Find Info Step 6 of 7                                |             |
|                                                             | Home / Register                                                              | 1. Identity Confirmation                                               |             |
|                                                             | Background Questions                                                         | 2. Test Selection                                                      |             |
|                                                             | Educational Level                                                            | 3. Alternative Testing<br>Arrangements                                 |             |
|                                                             | What is the highest level of education you have completed?                   | 4. Before Scheduling<br>Your Test                                      |             |
|                                                             | Educational Level selection                                                  | 5. Score Reporting                                                     |             |
|                                                             | v                                                                            | 6. Background                                                          |             |
|                                                             | Earned master's degree plus additional credits Remove                        | Questions                                                              |             |
|                                                             | Previous Next                                                                | 7. Review Registration                                                 |             |
|                                                             | + Top of Page                                                                |                                                                        |             |

STEP 16. Choose the option that best describes your educator preparation status from the drop-down menu. Add will appear to the right of your selection. Click Add, then click Next.

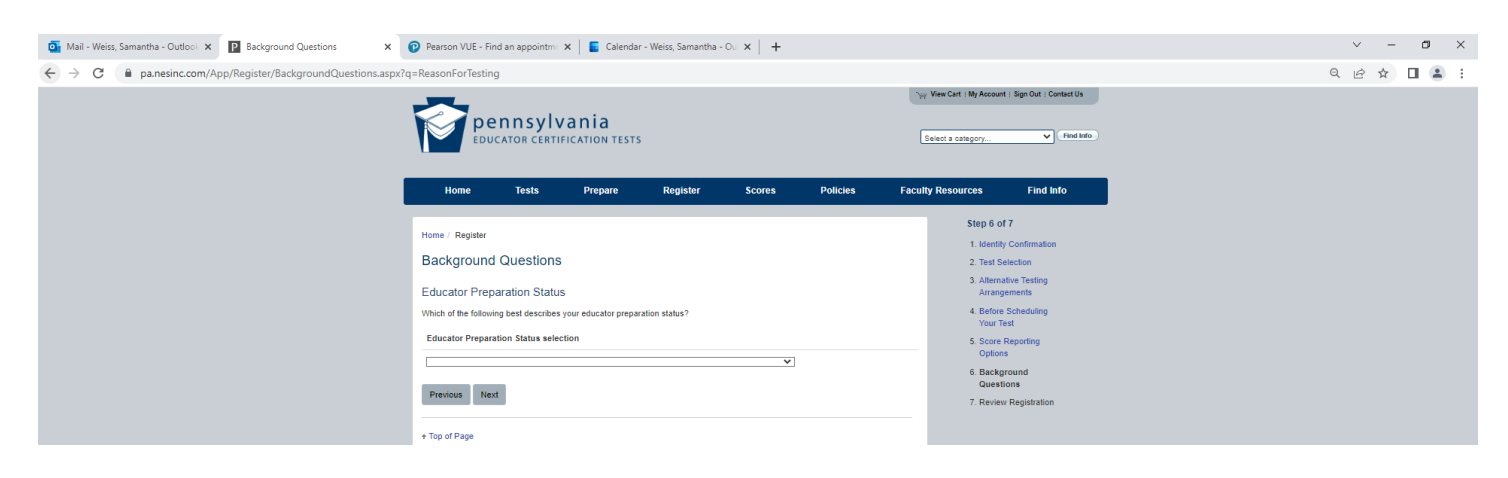

STEP 17. Choose the certification that you are seeking from the drop-down menu. Click Add, then click Next.

| Mail - Weiss, Samantha - Outlool X P Background Questions X | 😰 Pearson VUE - Find an appointm 🗴 📔 Calendar - Weiss, Samantha - Ou 🗴 🕇 🕂                                                                                                    | ✓ – a ×     |
|-------------------------------------------------------------|----------------------------------------------------------------------------------------------------|-------------|
| ← → C                                                       | i=CertificationSought                                                                                                    | ९ 🖻 ☆ 🔳 😩 : |
|                                                             | Viv         Vere Cart 1 My Annual : Sign Out : Sign Out |             |
| I                                                           | Home Tests Prepare Register Scores Policies Faculty Resources Find Info                                                                                                    |             |
|                                                             | Nome / Register Step 6 of 7                                                                                                    |             |
|                                                             | 1. Identify Confirmation Background Questions 2. Test Selection                                                                                                    |             |
|                                                             | Certification Sought Arrangements                                                                                                    |             |
|                                                             | What educator certification are you seeking? 4. Before Scheduling<br>Your Test                                                                                                    |             |
|                                                             | Certification Sought selection 5. Score Reporting<br>Onlines                                                                                                    |             |
|                                                             | Technology Education K-12         Add         Opposite           Add         6. Background                                                                                                    |             |
|                                                             | Previous Next Questions 7. Review Registration                                                                                                    |             |
|                                                             | + Top of Page                                                                                                    |             |

STEP 18. Review all of the information you submitted, checking for accuracy and make any changes, as needed. Select "Add to Cart" to advance to the payment screen.

| 🌀 Mail - Weiss, Samantha - Outlool 🗴 💽 Review Registration 🗙 | Pearson VUE - Find an appointme 3                                                                                                    | 🗙 📔 🗧 Calendar - Weiss, Samantha - Ou 🗙 📔 🕂                                                                                                    |                                                                                                    | ✓ - a ×     |
|--------------------------------------------------------------|----------------------------------------------------------------------------------------------------|----------------------------------------------------------------------------------------------------|----------------------------------------------------------------------------------------------------|-------------|
| ← → C 🗎 pa.nesinc.com/App/Register/ReviewRegistration.aspx   |                                                                                                    |                                                                                                    |                                                                                                    | ९ 🖻 🖈 🔲 🌲 : |
|                                                              | Pennsylv<br>Educator Certif                                                                                                    | ania<br>ICATION TESTS<br>PROBY: Delitter Score Delities                                                                                                    | Ver View Cart   My Account   Syn Dut   Contact Us           Select a collegory         V           Executive Resources         Find Into                         | 5           |
|                                                              | Notice     Less       Home / Registration       Test(a)       Test(a)       Atternative Testing Arrangements       Score Reporting Options       Background Questions       Add to Cant       + Top of Page | PreK-4: Module 1 PreK-4: Module 1 No Scores via Email: Vest Callega Attended Vest Callega Attended Vest Callega Attended Trus-Vest Callega Attended Trus-Vest Callega Attended Trus-Vest Callega Attended Trus-Vest Callega Attended Trus-Vest Callega Attended Ethnicity With (not Hispanic or Latino) Ethnicity With (not Hispanic or Latino) Ethnicity Vest Callega Attended Attended Atte | Change Change Change Change Change Change Change Change Change Change Change Change Change Change Change Change Change Change Change Change Change Change Change |             |

## STEP 19. Choose "Check-Out" to advance to the new screen.

| Mail - Weiss Samantha - Outlool X 🕑 View Cart X | Pearson VUE - Find an appointment x Calendar - Weiss Samantha - (                                                                              | 0 × +                                                  |                                                                                                    | ✓ – ä ×   |
|-------------------------------------------------|----------------------------------------------------------------------------------------------------|--------------------------------------------------------|----------------------------------------------------------------------------------------------------|-----------|
| ← → C                                           |                                                                                                    |                                                        |                                                                                                    | ۹ ۲ 🖬 😩 : |
|                                                 | Pennsylvania<br>EDUCATOR CERTIFICATION TESTS<br>Home Tests Prepare Register                                                                    | Scores Policies                                        | WeekCart (My Account   Earloud   Contact/s           Select a category         Mindlates           Faculty Resources         Find Info                                 |           |
|                                                 | Home / My Account / View Cart<br>View Cart<br>Description<br>Registration<br>PreK-4. Module 1                                                  | Actions<br>Remove                                      | My Account<br>Lopata Personal<br>Information<br>Updata Account<br>Information<br>Change Passend<br>Change Passend<br>Vice Protos Tests<br>S46.00<br>Curret Repartments |           |
|                                                 | Available Preparation Materials PECT PreK-1: Module 1 Practice Test PECT PreK-4: Practice Test Learn more about preparation materials. Created | S17 50         Add To           \$29 95         Add To | 946.00 Veer Order Hatary Veer Sorce and Teating Hatary So Cart Veer Cart                                                                                               |           |

### STEP 20. Read the Rules Agreement, click the box to "Acknowledge" the rules, and click Next to advance.

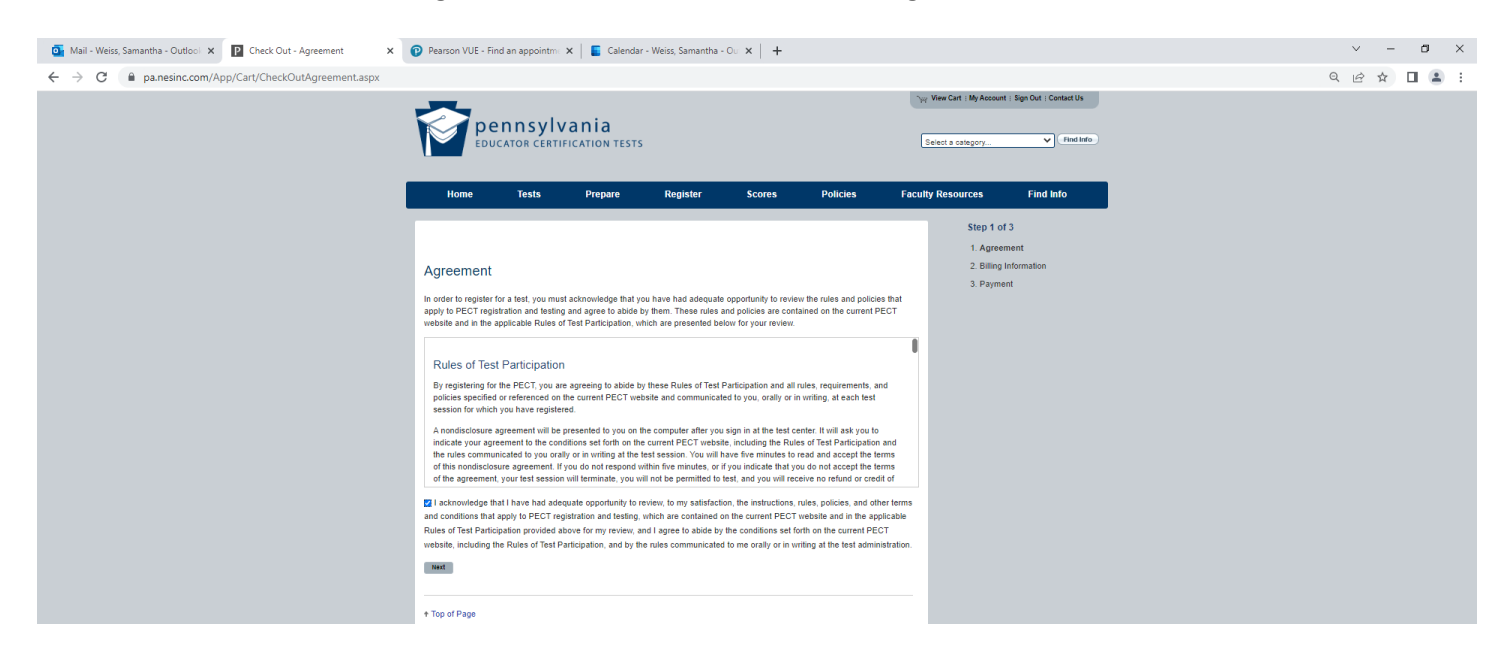

### STEP 21. Fill in your billing information and click Next to advance.

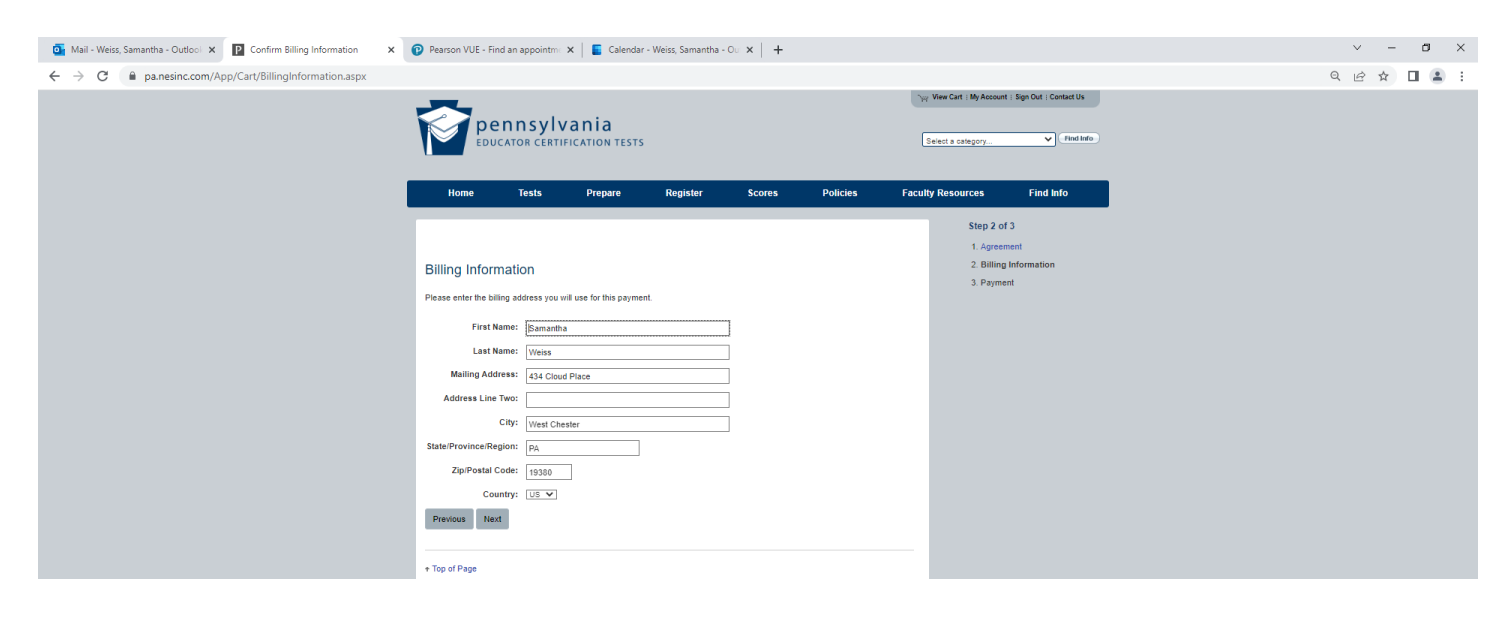

STEP 22. Read the Withdrawal/Refund policy click the box to "Acknowledge" the rules, and click Next to advance. A payment screen will appear below. Fill out with credit/debit card information and select Pay when filled in.

To find Your exam, select the Tests tab and follow the steps below.

Step 1. Select the PECT from the menu.

| 🗿 Mal                 | -10ers Samatha-Dulfou X 🔯 Pell-1 X 👔 Pell-1 X 👔 Desca VII - Self-ter Ann X 🧧 Colorate - 10ers Secretaria - CL X 🕂                                 | v |   | σ | х |
|-----------------------|----------------------------------------------------------------------------------------------------|---|---|---|---|
| $\ \in \ \rightarrow$ | C 🔒 ws.searcews.com/tortistics/registration/Sectodum/Sport/WUUNICREDISTLCtomworsabenie-1159333                                                    | 2 | ☆ |   | 1 |
|                       | Privacy and Cookies This websile slores cookies on your computer which help us make the websile work better for you Learn more Close this message |   |   |   | Î |
| PP                    | earson / VUE                                                                                                    |   |   |   |   |
| *                     | Select an exam                                                                                                    |   |   |   |   |
| ⊕                     | Find an Exam:                                                                                                    |   |   |   |   |
|                       | To view available exams, repen the group the exam is assigned to by clicking on the group name. Only one group may be opened at a time.           |   |   |   |   |
|                       | MTLE: Minnesote loocher Licensure Externations                                                                                                    |   |   |   |   |
|                       | OHIO- Ohio Assessment for Educators                                                                                                    |   |   |   |   |
|                       | PECT Pennsylvaria Educator Certification Tests                                                                                                    |   |   |   |   |
|                       | Other Exams >                                                                                                    |   |   |   |   |
|                       |                                                                                                    |   |   |   |   |
|                       |                                                                                                    |   |   |   |   |
|                       |                                                                                                    |   |   |   |   |
|                       |                                                                                                    |   |   |   |   |
|                       |                                                                                                    |   |   |   |   |
| ച                     | Jama Dinacy Contact                                                                                                    |   |   |   |   |

Step 2. Select the PECT test you are planning to take/think you need to take. The full menu includes all the available exams.

|   | Privacy and Cookles This website stores cookes on your computer which help us make the website work better for you. Learn more Close this message |  |
|---|----------------------------------------------------------------------------------------------------|--|
| P | éarson I VUE                                                                                                    |  |
| » | Select an exam                                                                                                    |  |
| ۲ | Find an Exam.                                                                                                    |  |
|   | To view available exams, open the group the exam is assigned to by clicking on the group name. Only one group may be opened at a time.            |  |
|   | < PECT - Pennsylvania Educator Certification Testa                                                                                                |  |
|   | PA001<br>PFCCT Pre-service Academic Performance Assessment (PVPA). Reading Module                                                                 |  |
|   | PA002<br>PECIF Pre service Academic Performance Assessment (PAPA) Mathematics Module                                                              |  |
|   | PA003<br>PECIF Pre service Academic Performance Assessment /PA/B/LWinton Module                                                                   |  |
|   | PA006<br>PFCFPedF4 Module 1                                                                                                    |  |
|   | PA007<br>PFCF7 Prik4- Module 2                                                                                                    |  |
|   | PAGOR<br>HELLINK 4: Modele 3                                                                                                    |  |

Step 3. Check the language and click Next to advance.

| S Mai                        | - (Berty Samartha - D. dto) - X 🔯 Peerste VU - Laam defain - X 🧧 Galendar - Werty Samartha - D. X +                                                | ~  |                    |      | ×   |
|------------------------------|----------------------------------------------------------------------------------------------------|----|--------------------|------|-----|
| $\leftarrow \   \rightarrow$ | C 🌢 wscpassowaczowykezitake/hegistration/taander-isiDekatPage/UALURON3/STIT/conventiond=175933                                                     | ц¢ | $\dot{\mathbf{r}}$ | ш. ф | 1.0 |
|                              | Privacy and Cookies This website stores cookies on your computer which help us make the website work better for you. Learn more Close this message |    |                    |      |     |
| P                            | Pearson   VUE                                                                                                    |    |                    |      |     |
| »                            | ← Exam details                                                                                                    |    |                    |      |     |
|                              | PR006: PECT PreK-4: Module 1                                                                                                    |    |                    |      | ~   |
|                              | Exten:<br>PA000 PECT Puik-4 Module 1<br>Verix Hatelo Schedus<br>Language<br>English                                                                |    |                    |      |     |
|                              | Predon                                                                                                    |    |                    |      |     |
|                              |                                                                                                    |    |                    |      |     |
|                              |                                                                                                    |    |                    |      |     |
| ~                            | Iema Envicy Contact                                                                                                    |    |                    | Ξ.   |     |

Step 4. To find a testing location, fill in the location on the search bar and select search. If you want to find a location close to your address, use "Current Location." Click search to display results.

| 💁 Mail                          | F. Weis, Samartha - Outloo: 🛪   🔯 hyd-4 X 💡 Passon VUL - Ford an appairton: X 🧯 Galender - Weis, Samartha - Co. X   +                                     | v – в х     |
|---------------------------------|----------------------------------------------------------------------------------------------------|-------------|
| $\leftrightarrow$ $\rightarrow$ | C i wz.peasonwe.com/testake/registration/CombinedTestCenterSearchPage/EVALUATIONSYSTE2conversationid=755932#                                              | ● ☞ ☆ □ ≗ : |
|                                 | Privacy and Cookies This website stores cookies on your computer which help us make the website work better for you. Learn more                           |             |
| PP                              | Pearson   VUE                                                                                                    |             |
| »                               | Find an appointment                                                                                                    |             |
|                                 | PA006 PECT PreK-4: Module 1                                                                                                    | ~           |
|                                 | Public Military                                                                                                    |             |
|                                 |                                                                                                    |             |
|                                 | Please note: You may view available appointment times now, but before scheduling your appointment you must first register to test at the program website. |             |
|                                 | Current location × Stortch Advanced                                                                                                    |             |
|                                 |                                                                                                    |             |
|                                 |                                                                                                    |             |
|                                 |                                                                                                    |             |
|                                 |                                                                                                    |             |
|                                 |                                                                                                    |             |
| <b>a</b>                        | Terms Privacy Contact                                                                                                    |             |

Step 5. Your testing options will appear for you to search through. Note: you cannot select a test day or time from this screen. It is just to view your options.

| 🗎 wsr.pearsor                                | nvue.com/testtaker/registration/CombinedTestCenterSearc                                                                                                    |                                                                                                    |                                               |                     |                                       |                                  | A 15. H              |
|----------------------------------------------|----------------------------------------------------------------------------------------------------|----------------------------------------------------------------------------------------------------|-----------------------------------------------|---------------------|---------------------------------------|----------------------------------|----------------------|
|                                              |                                                                                                    |                                                                                                    | PA006: PECT PreK-4: N                         | Vodule 1            |                                       |                                  |                      |
|                                              |                                                                                                    |                                                                                                    | Public                                        | Military            |                                       |                                  |                      |
|                                              |                                                                                                    |                                                                                                    |                                               |                     |                                       |                                  |                      |
| Please note: Yo                              | ou may view available appointment times now, but                                                                                                    | efore scheduling your appointment y                                                                                          | you must first register to test               | at the program we   | bsite.                                |                                  |                      |
|                                              | Current location                                                                                                    |                                                                                                    |                                               |                     | Search                                | Advanced                         | ן                    |
|                                              |                                                                                                    |                                                                                                    |                                               |                     |                                       |                                  |                      |
|                                              |                                                                                                    |                                                                                                    |                                               |                     |                                       |                                  |                      |
| Helpful hi<br>• Whi<br>hav<br>• Tim          | nts:<br>en you select your appointment time, double-check<br>e chosen an early morning (1:00 AM) or midday (1<br>e format and time zone display use default settings                                                                                                    | the time format and time zone to avo<br>00 or 1:00 PM) appointment.<br>but can be adjusted to your persona                   | oid confusion, as some exam<br>Il preference. | is support delivery | nearly 24 hours a day. For example, d | lepending on the time format you | prefer, note whether |
| Helpful hi<br>• Wh<br>hav<br>• Tim           | nts:<br>en you select your appointment time, double-check<br>e chosen an early morning (1 00 AM) or midday (1<br>e format and time zone display use default settings<br>West Chester University College of                                                                                                    | the time format and time zone to avo<br>00 or 1 00 PM) appointment<br>but can be adjusted to your persona                    | bid confusion, as some exam<br>I preference.  | is support delivery | nearly 24 hours a day. For example, d | lepending on the time format you | prefer, note whether |
| Helpful hii<br>hav<br>Tim                    | nts:<br>en you select your appointment time, double-check<br>e chosen an early morning (1:00 AM) or midday (1<br>e format and time zone display use default settings<br>West Chester University College of<br>Education<br>25 West Rosedake Ave<br>Subt 129. Francis Harvey Green Library<br>West Chester, Pennsylvania 19383<br>United States                                           | the time format and time zone to are<br>00 or 1.00 PM) appointment.<br>but can be adjusted to your persona<br>15 August 2022 | bid confusion, as some exam<br>I proference.  | is support delivery | nearly 24 hours a day. For example, d | tepending on the time format you | prefer, note whether |
| Helpful hi<br>• Wh<br>hav<br>• Tim<br>0.1 mi | nts:<br>on you select your appointment time, double-check<br>e chosen an early morning (100 AM) or mid3sy (1<br>to format and time zone display use default settings<br>west Chester University College of<br>Education<br>26 West Rosodale Ave<br>Sute 120 - France Harvey Green Library<br>West Chester, Pennsylvania 19383<br>United States<br>Good Fellowship EMS Tability Institute | the time format and time zone to ave<br>00 or 1.00 PM) appointment.<br>but can be adjusted to your persona<br>15 August 2022 | bid confusion, as some exam<br>il preference. | es support delivery | nearly 24 hours a day. For example, d | epending on the time format you  | prefer, note whether |